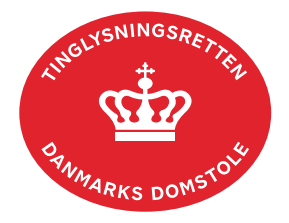

## Auktionsskøde

Vejledningen indeholder hjælp til **udvalgte** trin i anmeldelsen, og den indeholder alene de oplysninger, der er nødvendige for at komme gennem den pågældende arbejdsopgave **sammen med** den tekst, der fremgår af skærmbillederne.

| Fase                       | Forklaring                                                                                                    | Tast                                         |
|----------------------------|----------------------------------------------------------------------------------------------------|----------------------------------------------|
| Start anmeldelse           | Gå ind på <u>tinglysning.dk</u> og vælg "Tinglysning mv.".<br>Log ind med NemID og vælg "Ny anmeldelse".                                                                                                    | Tinglysning mv.         Ny anmeldelse        |
| Anmelder                   | Kontaktinformationer og sagsnummer er hensigtsmæssige, men e-mailadresse er obligatorisk.                                                                                                    | Næste                                        |
| Find<br>tinglysningsobjekt | <ul> <li>Under fanen "Fast ejendom" angives hvilken ejendom tinglysningen omfatter. Der kan kun anvendes én søgemulighed ad gangen. Søgning på landsejerlav og matrikelnummer samt evt. efterfølgende ejendomstype og nummer giver den mest præcise søgning.</li> <li>Søgeresultatet fremgår nu under "Valgte ejendomme".</li> <li>Hvis der skal tilføjes flere ejendomme, gentages processen.</li> <li>Anmeldelsen kan omfatte op til 10 ejendomme mellem samme parter. Sælger-/køberandele skal være ens, og der angives en samlet købesum.</li> </ul> | Fast ejendom<br>Søg<br>Næste                 |
| Vælg<br>dokumenttype       | I feltet "Kategori" vælges "Adkomst".<br>I feltet "Dokumenttype" vælges "Auktionsskøde".                                                                                                    | Kategori<br>Adkomst<br>Dokumenttype<br>Næste |

| Fase                                          | Forklaring                                                                                                    | Tast |
|-----------------------------------------------|----------------------------------------------------------------------------------------------------|------|
| Oplysninger om<br>tvangsauktionen             | Her angives oplysninger om tvangsauktionen.                                                                                                    |      |
|                                               | Feltet "Budsum" skal indeholde budsum plus de<br>kontantbeløb, som køber skal betale ud over budsummen.<br>Er der betalt et beløb til afværgelse af anden auktion, er<br>dette også en del af budsummen.                                                                 |      |
|                                               | Er der sket videresalg ved transportskøde, skal<br>transportkøbesum angives i feltet "Købesum". Evt.<br>transportskøde skal altid vedhæftes som bilag i sidste trin<br>i anmeldelsen.                                                                                    |      |
|                                               | Underskrives anmeldelsen af fogedretten skal følgende vedhæftes som bilag i sidste trin:                                                                                                    |      |
|                                               | <ul> <li>Udskrift af retsbogen</li> <li>Samtykkeerklæringer til fogedretten samt<br/>eventuelle tegningsregler for underskriver</li> <li>Opgørelse over betalt beløb af størstebeløbet –<br/>hvis ikke hele størstebeløbet er medtaget i<br/>købesum ovenfor.</li> </ul> |      |
|                                               | Underskrives anmeldelsen ikke af fogedretten, skal det underskrevne papirauktionsskøde være vedhæftet.                                                                                                    |      |
| Udækkede<br>hæftelser, der<br>begæres slettet | Udækkede tinglyste hæftelser markeres, hvis de begæres<br>slettet. Hæftelser, der er helt eller delvist dækket, må ikke<br>markeres her.                                                                                                    |      |
|                                               | Sletning af udækkede hæftelser sker automatisk i<br>tinglysningsprocessen, når auktionsskødet tinglyses<br>endeligt.                                                                                                    |      |
|                                               | Begæring om sletning af den udækkede del af den delvist<br>dækkede hæftelse skal ske på trinnet "Erklæringer".                                                                                                    |      |
|                                               | Dækkede hæftelser kan ikke begæres slettet i medfør af retsplejelovens § 581, men må kvitteres til aflysning af kreditor.                                                                                                    |      |
| Tinglyste<br>hæftelser                        | Her markeres de hæftelser, som auktionskødet skal respektere.                                                                                                    |      |
| Tinglyste<br>servitutter                      | Servitutter er automatisk markeret som respekteret. Skal disse ikke respekteres, kan markeringen fjernes.                                                                                                    |      |

| Fase                                                                             | Forklaring                                                                                                    | Tast                                                                                                    |
|----------------------------------------------------------------------------------|----------------------------------------------------------------------------------------------------|----------------------------------------------------------------------------------------------------|
| Oplysninger om<br>brændeovne og<br>pejseindsatser for<br>købere uden cvr-<br>nr. | Købere er forpligtet til at oplyse, om der står en<br>brændeovn og/ eller en pejseindsats i den bolig, der<br>erhverves. <u>Læs om reglerne for brændeovne på</u><br><u>Miljøstyrelsens hjemmeside</u> .<br>Markér det relevante felt.<br>Indeholder ejendommen en brændeovn, vil køber<br>efterfølgende modtage et brev fra Miljøstyrelsen i e-boks.<br>Brevet indeholder yderligere information om mulighederne<br>for at dokumentere brændeovnens og/eller<br>pejseindsatsens alder og fristen for at gøre dette.<br>Henvendelser vedrørende brændeovne og pejseindsatser<br>skal ske til Miljøstyrelsen.                                                                   | Marker her, hvis ejendommen         Marker her, hvis ejendommen         Marker her, hvis ejendommen         Marker her, hvis ejendommen         Marker her, hvis ejerskifte eller |
| Oplysninger om<br>handelen mv.                                                   | I feltet "Handelstype" vil typen "Andet" allerede fremgå. I<br>fritekstfeltet vil det allerede fremgå, at "Handelen foregår<br>ved tvangsauktion". Felterne "Ejendomstype" og "Om<br>bygningen" skal udfyldes.<br>Hvis der er sket videresalg på transportskøde skal<br>"Handelstype" ændres i overensstemmelse med denne<br>overdragelse. Hvis dette er tilfældet, skal der vælges<br>"Alm. fri handel" i "Handelstype". Alternativt skal der<br>vælges anden kategorisering, der svarer til den konkrete<br>overdragelse, jf. tinglysningsafgiftslovens § 4.                                                                                                    | Ejendomstype: ① Om bygningen: ① Handelstype: ① Andet                                                                                                    |
| Erklæringer                                                                      | <ul> <li>Ønskes en delvist dækket tinglyst hæftelse nedlyst til det<br/>beløb, der fremgår af auktionsskødet, skal erklæring T211<br/>udfyldes og tilføjes.</li> <li>Efter tinglysning af auktionsskødet vil Tinglysningsretten<br/>nedlyse hæftelsen.</li> <li>OBS: Efterfølgende bør kreditor foretage nedlysning til det<br/>(efter kreditors afskrivning af provenu) reelt dækkede<br/>beløb.</li> <li>Ønskes udækkede/delvis dækket tinglyst underpant<br/>slettet/nedlyst til det dækkede beløb skal erklæring T182<br/>og/eller T183 udfyldes og tilføjes.</li> <li>Efter tinglysning af auktionsskødet vil Tinglysningsretten<br/>slette/nedlyse underpant.</li> </ul> | T211<br>▲ T182 T183 ▲                                                                                                    |

| Fase                                 | Forklaring                                                                                                    | Tast |
|--------------------------------------|----------------------------------------------------------------------------------------------------|------|
| Tinglysningsafgift                   | Her beregner systemet selv afgiften ud fra de indtastede informationer.                                                                                                    |      |
|                                      | Hvis der er sket videresalg ved transportskøde, skal<br>afgiften beregnes iht. de almindelige afgiftsregler jf.<br>tinglysningsafgiftslovens § 4 og<br>tinglysningsafgiftsbekendtgørelsens kapitel 3.       |      |
|                                      | Hvis der angives andet beløb, kan begrundelse for dette tilføjes her.                                                                                                    |      |
| Roller og<br>underskrifts-<br>metode | Rollen "Køber" og "Myndighed" har obligatorisk underskrift og fremgår af den øverste liste.                                                                                                    |      |
|                                      | Det vil være muligt at angive underskrivers e-mailadresse<br>samt evt. sagsreference, og systemet sender automatisk<br>besked om, at der ligger et dokument til underskrift.                                |      |
|                                      | Fogedretten skal underskrive som rollen "Myndighed" i henhold til "Underskriftsmappe".                                                                                                    |      |
|                                      | Foreligger der undtagelsesvist et papirauktionsskøde, kan<br>fogedretten markeres i "Ingen underskrift", da der kan<br>henvises til underskrevet papirauktionsskøde.                                        |      |
|                                      | Markeres der i "Fuldmagt", <b>skal</b> der underskrives, uanset<br>hvilken liste rollen fremgår af. Fogedretten kan ikke<br>markeres til underskrift ved fuldmagt.                                          |      |
|                                      | Husk at gemme kladde, hvis fogedretten:                                                                                                    |      |
|                                      | <ul> <li>har behov for, at yderligere bilag skal vedhæftes<br/>anmeldelsen,</li> <li>ikke kan bekræfte de angivne hæftelser som<br/>udækkede</li> <li>i øvrigt ønsker ændringer i auktionsskødet</li> </ul> |      |
|                                      | Dokumentet skal lægges i underskriftsmappe, når det er<br>blevet opdateret.                                                                                                    |      |

| Fase                                                   | Forklaring                                                                                                    | Tast               |
|--------------------------------------------------------|----------------------------------------------------------------------------------------------------|--------------------|
| Roller og<br>underskrifts-<br>metode - fortsat         | Hvis der skal vedhæftes bilag til anmeldelsen, eller der er<br>behov for yderligere information til Tinglysningsretten,<br>vælges "Øvrige oplysninger".                                                                                                    | Øvrige oplysninger |
|                                                        | OBS: Bilagsbanken er offentlig tilgængelig. Derfor må<br>bilag ikke indeholde personnumre (de sidste 4 cifre) eller<br>andre personfølsomme oplysninger.                                                                                                    |                    |
|                                                        | "Vis anmeldelse" benyttes, hvis anmeldelsen skal<br>gennemses inden den sendes til underskrift. Anmeldelsen<br>sendes til underskriftsmappen. Det anbefales, at<br>anmeldelsen gennemses, inden den underskrives og<br>anmeldes.<br>Se evt. vejledningen "Underskriv og anmeld"(pdf). | Til underskrift    |
| Giv fogedretten<br>besked, hvis de<br>skal underskrive | Anmelder skal underrette fogedretten om, at anmeldelsen<br>ligger til underskrift i underskriftsmappen. Husk at angive<br>sagsnummeret fra trinnet "Anmelder" til fogedretten.                                                                                                    |                    |